## Login Guide TRACES NT

De website van TRAde Control and Expert System New Technologie (TRACES NT) is nu beschikbaar. Het controlecertificaat voor de invoer van producten van biologische oorsprong (COI) is nu te vinden op deze website. Voordat u in TRACES NT kunt werken vraagt u eerst een EU-login-account aan. Een EU-login-account kunt u alleen aanvragen op naam van een persoon, dus niet op naam van een groep of een bedrijf. U kunt per bedrijf meerdere EU-login-accounts aanvragen.

Het registratieproces om toegang tot TRACES NT te krijgen en een COI aan te maken bestaat uit twee stappen.

**Let op:** heeft u al een EU-login-account (ex-ECAS)? Dan kunt u gelijk door naar: 2) Tweede stap, registreren in TRACES NT. Het is het niet nodig om de procedure van de eerste stap opnieuw uit te voeren.

## 1) Eerste stap: registreren op de EU-inlog-pagina

Dit is een verplichte beveiliging laag.

Als u klikt op: https://webgate.ec.europa.eu/tracesnt/login komt u op de TRACES welkom pagina:

| TRACES Log In 🔺                                                           |                                                                               |
|---------------------------------------------------------------------------|-------------------------------------------------------------------------------|
| Please log in through the EU Login by clicking on the button below and fo | Dilow instructions. Do not have an account?                                   |
| Log into Traces                                                           | Sign up for Traces. Your request<br>will be transmitted to Traces<br>support. |
| If you cannot remember your password, you can Reset your password on      | EU Login. How to create an EU Login account?                                  |
|                                                                           | $\uparrow$                                                                    |
| Last update: 2016 Sitemap ▲ Report a Problem Legal Notice                 | Cookies Privacy statement Contact Top Page                                    |
| European Commission - DG He                                               | ealth & Food Safety.                                                          |
| TRACES NT 2.0.2 (27/10/2<br>processed by TRACES-NT_                       | 2016 01:03:06) -<br>PRODms21.                                                 |
|                                                                           |                                                                               |
|                                                                           |                                                                               |
| _                                                                         | $\checkmark$                                                                  |
|                                                                           |                                                                               |
|                                                                           | Do not have an account?                                                       |
|                                                                           |                                                                               |
| op de link Sign up for TRACES $\longrightarrow$                           | Sign up for Traces. Your request                                              |
|                                                                           | support.                                                                      |
|                                                                           | How to create an EU Login                                                     |
|                                                                           | account?                                                                      |
|                                                                           |                                                                               |
|                                                                           |                                                                               |

Klik

|                                                             | Create an account                                                                                    |
|-------------------------------------------------------------|----------------------------------------------------------------------------------------------------|
| U opent nu het EU-Login-registratiescherm                   |                                                                                                    |
| om uw account aan te maken.                                 | Help for external users                                                                              |
| Vul alle velden in:                                         |                                                                                                    |
| - uw voornaam                                               | Last name                                                                                            |
| - uw achternaam                                             |                                                                                                    |
| - uw e-mail adres (2x om te                                 | E-mail                                                                                               |
| bevestigen). Gebruik uw<br>individuele professioneel e-mail | Confirm e-mail                                                                                       |
| adres. Dat moet u gebruiken om                              | E-mail language                                                                                      |
| in te loggen in TRACES                                      | English (en)                                                                                         |
| - E-mail-taal                                               | Enter the code                                                                                       |
| - de beveiligingscode.                                      |                                                                                                    |
|                                                             |                                                                                                    |
|                                                             | 5 a 6 6                                                                                              |
|                                                             | By checking this box, you acknowledge that you have read and understood the <u>privacy statement</u> |
|                                                             | Create an account                                                                                    |
|                                                             |                                                                                                    |

Nadat u het accountverzoek heeft verzonden (Create an account), ontvangt u automatisch een e-mail met een link om uw wachtwoord in te stellen. U heeft 90 minuten om deze link te gebruiken, daarna verloopt de link. Als u geen automatische e-mail ontvangt, kunt u hulp vragen op deze pagina: <u>https://webgate.ec.europa.eu/cas/contact.html</u>

## 2) Tweede stap, registreren in TRACES NT:

U klikt op: https://webgate.ec.europa.eu/tracesnt/login

| Please log in through the EU Login by clicking on the button below and follow instructions. | Do not have an account?                                                      |
|---------------------------------------------------------------------------------------------|------------------------------------------------------------------------------|
| Log into Traces                                                                             | Sign up for Traces. Your reques<br>will be transmitted to Traces<br>support. |
| If you cannot remember your password, you can Reset your password on EU Login.              | How to create an EU Login account?                                           |
| Last update: 2016 Sitemap ▲ Report a Problem Legal Notice Cookies Privacy statement Co      | ntact Too Page                                                               |
| European Commission - DG Health & Food Safety.                                              |                                                                              |
| TRACES NT 2.0.2 (27/10/2016 01:03:06) -                                                     |                                                                              |

Klik op de groene knop Login into TRACES. U komt dan gelijk op de pagina EU-login-toegang om in te loggen.

Gebruik het e-mailadres dat u heeft geregistreerd bij het maken van het EU-login-account en klik op de blauwe knop Next.

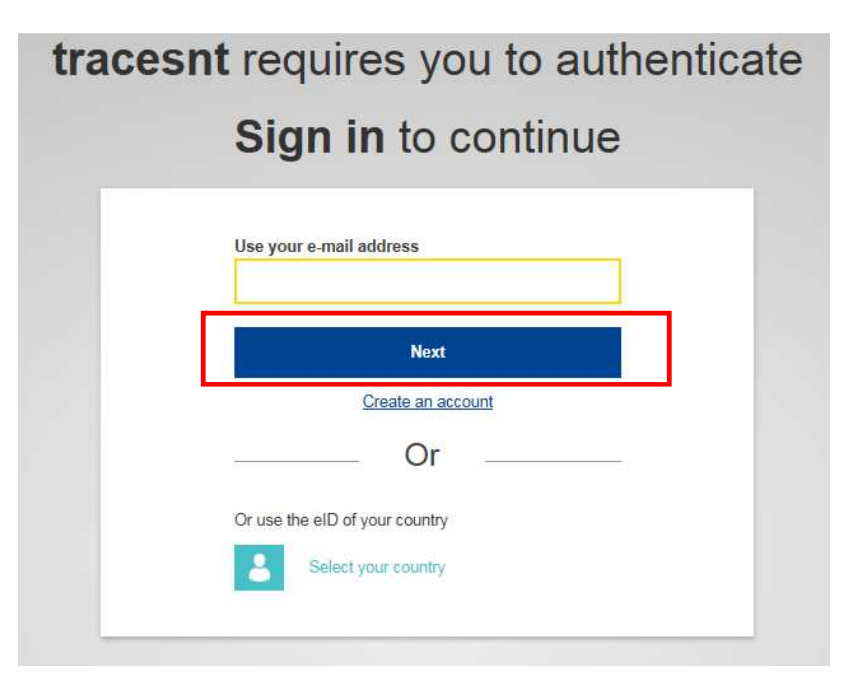

U komt nu op de TRACES NT welkomstpagina. Hier vindt u aan de linkerkant onder andere knoppen over uw EUlogin-account en voor het opnieuw instellen van uw wachtwoord.

U krijgt de vraag om een rol in TRACES te selecteren.

Als importeur en/of eerste geadresseerde kiest u hier voor Operator.

| equest authorisation                                                                                                    | Personal Information                                                                                                    |
|----------------------------------------------------------------------------------------------------|----------------------------------------------------------------------------------------------------|
| You currently do not have any role allowing you to access the app                                                                           | EU Login is the place where your personal information and<br>stored. If any of the information displayed here is wrong,<br>can update it there. Your information will be refreshed<br>automatically in TRACES the next time you log in. |
| Please select the type of organisation you're requesting access for.                                                                        | Full Name Katrin PATZAL<br>Username KatrinTest •                                                                                                    |
| Operator<br>Economic operators such as particular businesses, stores, non-profit organisations                                              | Email katrin_patzal@yahoo.co.uk                                                                                                    |
| Organic Control Body<br>Control Bodies listed in Annex III and Annex IV of Commission Regulation (EC) No 1235                               | Change your Password at EU Logi                                                                                                    |
| Authority<br>Competent authority such Customs offices, Veterinary authorities, central competent authorities,<br>phytosanitary authorities, | > Opuate your minimation at E0 E0g                                                                                                    |
| Competent authority such Customs offices, Veterinary authorities, central competent authorities,<br>phytosanitary authorities,              | >                                                                                                    |

Selecteer bij Country: Nederland.

In het veld Search vult u de naam in van uw bedrijf zoals u bij Skal bent geregistreerd. Kijk daarvoor op uw Biocertificaat van Skal. Klik vervolgens op Search.

| Country Belgium (E                                                                                                    | E) ×                                                                                                    | Really didn"t find the operator you be<br>to? In this case only you might conside                                      | long<br>er |
|----------------------------------------------------------------------------------------------------|----------------------------------------------------------------------------------------------------|----------------------------------------------------------------------------------------------------|------------|
| Section:                                                                                                    | ~                                                                                                    | creating a new one using the button<br>above.                                                                          |            |
| Activity Type                                                                                                    | ~                                                                                                    |                                                                                                    |            |
| Search: Type business na                                                                                                    | ne, approval number                                                                                                    | Q.                                                                                                    | Search     |
|                                                                                                    |                                                                                                    |                                                                                                    |            |
|                                                                                                    |                                                                                                    |                                                                                                    |            |
| Name                                                                                                    | Address                                                                                                    | Activities                                                                                                    | ٥          |
| Name<br>ALPRO Comm.V.A.<br>TRACES Number: BE-ORG-OP-5                                                                                                    | Address<br>Vlamingstraat 28<br>149256 Wevelgem                                                                                                    | Activities<br>Organic Importer (ORGANIC IMPORTER)                                                                      | 0          |
| Name<br>ALPRO Comm.V.A.<br>TRACES Number: BE-ORG-OP-5<br>Beanworks Seeds and Grains byba<br>TRACES Number: BE-ORG-OP-7                                             | Address<br>Vlamingstraat 28<br>149256 Wevelgem<br>E Belgium<br>Spaans Fort 6<br>149725 Verrebroek                                                       | Activities<br>Organic Importer (ORGANIC IMPORTER)<br>Organic Importer (ORGANIC IMPORTER)                               |            |
| Name<br>ALPRO Comm V.A.<br>TRACES Number: BE-ORG-OP-5<br>Beanworks Seeds and Grains byba<br>TRACES Number: BE-ORG-OP-7<br>Coffeeteam<br>TRACES Number: BE-ORG-OP-6 | Address<br>Vlamingstraat 28<br>149256 Wevelgem<br>Belgium<br>Spaans Fort 6<br>149725 Verrebroek<br>Belgium<br>Generaal Lemanstraat 74<br>149847 Berchem | Activities Organic Importer (ORGANIC IMPORTER) Organic Importer (ORGANIC IMPORTER) Organic Importer (ORGANIC IMPORTER) |            |

Vink het hokje achter de naam van uw bedrijf aan en klik op de knop Request authorization.

Uw verzoek wordt in behandeling genomen en uw aangevraagd profiel wordt binnen twee werkdagen geactiveerd.